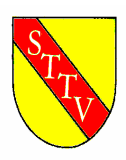

# Südbadischer Tischtennis Verband e.V. bruno.krobath@sbttv.de

Montag, 6. März 2006

### click-TT Newsletter 34

Liebe Ressortleiter Mannschaftssport bzw. Verantwortliche für die click-TT-Eingabe, liebe Klassenleiter, liebe Verbandsausschuss-Mitglieder,

während der letzten Wochen sind zahlreiche Fragen und Neuerungen aufgekommen. Über die aktuellen Neuerungen und die meist gestellten Fragen wollen wir Sie heute informieren:

- Eintragen von Verlegungen
- Spielort im Spielplan
- Option "Spiel nicht in Tabelle werten"
- Erstspielberechtigungen/Nachmeldungen wie einfügen?
- Zurückziehen einer Mannschaft
- Hotline

\*\*\*\*\*\*\*

#### Eintragen von Verlegungen

Da es in den letzten Wochen des Öfteren vorgekommen ist, dass Klassenleiter verlegte Spiele nicht in die Terminpläne eingegeben haben, möchten wir hiermit nochmals darauf hinweisen. Jeder Klassenleiter sollte möglichst zeitnah nach dem Bekanntwerden einer Verlegung diese auch in click-TT eintragen, um Verwirrung und Missverständnisse zu vermeiden. Dies ist vor allem in den Verbandsspielklassen eine absolute Notwendigkeit, da der SbTTV seit Beginn der Rückrunde regelmäßig verspätete Ergebnismeldungen straft. Wenn für den Verband und die Öffentlichkeit nicht ersichtlich ist, dass diese Spiele gar nicht am ursprünglichen Termin stattgefunden haben, werden die betroffenen Vereine zu Unrecht gestraft. Um zusätzlichen Aufwand und unnötige Nachfragen seitens der Vereine zu vermeiden, bitten wir Sie, Ihre Terminlisten aktuell zu halten.

Um eine Verlegung einzutragen, wählt der Klassenleiter im Spielplan die entsprechende Partie aus, indem er den Haken davor setzt. Anschließend wählt er in der Auswahlbox unterhalb des Spielplans entweder die Option "Verlegung auf bekannten Termin" oder "Verlegung auf unbekannten Termin" aus. Falls die Option "Verlegung auf bekannten Termin" gewählt wird, muss im nächsten Schritt ein neues Datum angegeben werden. Abschließend wird der Spielplan gespeichert und die Partie wird als verlegt dargestellt.

#### Spielort im Spielplan

Mittlerweile besteht die Möglichkeit anstelle der Kennziffer der Halle "(1)" den Namen der Halle oder den jeweiligen Spielort einzutragen, falls dieser von der üblichen Halle der Heimmannschaft abweicht. Damit lassen sich auch so genannte "Doppelspieltage" (4 Mannschaften treffen sich an einem Spielort) abbilden.

Dazu muss im Spielplan das jeweilige Spiel mit einem Haken ausgewählt werden. Anschließend wählt man in der Auswahlbox "Spiellokal/Halle bearbeiten" und klickt auf "ausführen". Auf der folgenden Seite kann man nun den Namen der Halle oder des Spielortes eintragen. Im Spielplan erscheint nun ein (H) anstelle der Kennziffer. Im PDF-Dokument "Tabelle und Spielplan" (welches dem Verein zur Verfügung steht) wird dann unterhalb der Partie das neue Spiellokal angezeigt.

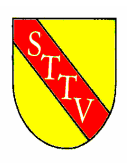

Auch das PDF-Dokument "Spielplan Verein" im Vereinszugang der Verein wird nun durch diese Information ergänzt.

Im öffentlichen Bereich wird das Spiellokal eingeblendet, sobald man mit der Maus über das "(H)" geht.

#### Option "Spiel nicht in Tabelle werten"

Es ist nun möglich einzelne Spiele nicht in die Tabelle einrechnen zu lassen. Dazu muss der Klassenleiter im Spielplan ein Spiel auswählen und in der Auswahlbox die Option "nicht in Tabelle werten" auswählen. Danach wird das gewählte Spiel nicht in der Tabelle berücksichtigt. Damit lassen sich auch Mannschaften erfassen, die außer Konkurrenz am Spielbetrieb teilnehmen.

### Erstspielberechtigungen/Nachmeldungen - wie einfügen?

Wird vor der Saison bzw. Halbrunde ein Spieler vom Verein mit dem Status "Antrag" in die Aufstellung eingefügt, so muss der Klassenleiter zunächst prüfen, ob eine Spielberechtigung vorliegt. Taucht der Spieler nicht in der Auswahlbox neben der Aufstellung auf, so liegt keine Spielberechtigung vor. Steht der Spieler zur Verfügung, so muss der Klassenleiter den "beantragten Spieler" aus der Aufstellung löschen und den "genehmigten" an seiner Stelle einfügen. Erst dann kann der Spieler bei der Ergebniseingabe erfasst werden. Möchte eine Mannschaft einen Spieler während der Runde nachmelden, so ist ebenfalls zu prüfen, ob eine Spielberechtigung vorliegt. Wichtig ist hierbei, dass zuerst eine Spielberechtigung vorliegen muss, bevor ein Spieler nachgemeldet werden kann. Es genügt nicht, den Spieler vom Klassenleiter nachzumelden und die Spielberechtigung nachzureichen. Eine Nachmeldung muss 10 Tage vor dem ersten geplanten Einsatz beim Klassenleiter eingehen. Spielt der Spieler früher, so ist das Spiel für den Gegner zu werten, da der Spieler nicht einsatzberechtigt war.

Ist der nachgemeldete Spieler dann in der Auswahlbox vorhanden und sind alle Fristen berücksichtigt, so kann er in die Aufstellung eingefügt werden.

#### Zurückziehen einer Mannschaft

Wenn eine Mannschaft zurückzieht, sind 3 Arbeitsschritte nötig: 1. Öffnen Sie im Klassenleiterzugang die Tabelle Ihrer Spielklasse. Dort finden Sie ganz rechts ein Feld "zurückgezogen am". Dort tragen Sie bei der entsprechenden Mannschaft das Datum des Rückzugs ein und speichern ab.

- → Tabelle
- → "Zurückgezogen am"
- → Speichern

2. Setzen Sie alle Spiele der Mannschaft im Vor- und Rückrundenspielplan zurück, sodass wieder 0:0 erscheint. Danach löschen Sie alle betroffenen Begegnungen aus beiden Spielplänen. Nun steht die Mannschaft mit 0:0 Punkten am Ende der Tabelle.

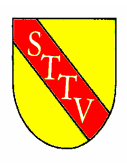

# Südbadischer Tischtennis Verband e.V. bruno.krobath@sbttv.de

- $\rightarrow$  Spielplan
- → Haken setzen
- $\rightarrow$  Auswahlbox "Zurücksetzen" auswählen und auf "ausführen" klicken
- $\rightarrow$  Haken setzen
- $\rightarrow$  Auswahlbox "Entfernen"
- → Speichern

3. Schreiben Sie eine Mail an <u>bruno.krobath@sbttv.de</u> und teilen Sie mir mit, welche Mannschaft in welcher Spielklasse zurückgezogen hat. Des Weiteren müssten Sie mir mitteilen, ob es in derselben Altersklasse noch Mannschaften dieses Vereins in unteren Spielklassen gibt. Danach ändere ich den Status der Mannschaft, sodass sie bei keiner Abfrage mehr auftaucht.

#### Hotline

Rufen Sie uns an, wenn es Probleme gibt – wir helfen gerne weiter. Bezirksverantwortliche: werden von den Bezirken festgelegt. Diese wenden sich bei Bedarf bei höheren Stellen.

Mit freundlichen Grüßen Südbadischer Tischtennis Verband e. V.

gez. Bruno Krobath Vizepräsident